Manual de Instalación

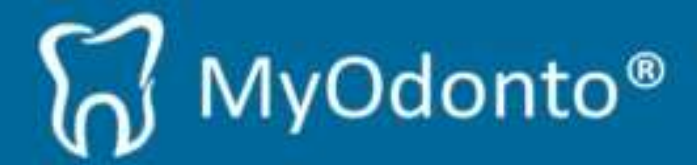

# Índice

| 1.   | REQUERIMIENTOS DE SISTEMA       |
|------|---------------------------------|
| 2.   | INSTALACIÓN DE MYODONTO         |
| 2.1. | Registrarse por primera vez:7   |
| 2.2. | Instalar MyOdonto en otra PC 10 |
| 3.   | DESINSTALACIÓN DE MYODONTO      |

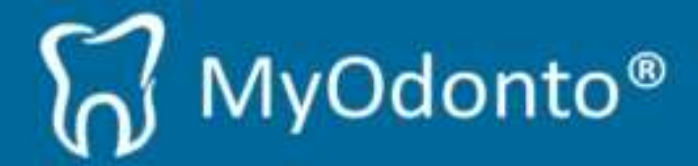

## 1. Requerimientos de sistema

Los requerimientos mínimos y recomendados de MyOdonto son los siguientes:

## **Requerimientos mínimos:**

- **Procesador:** Procesador Pentium 3 a 1 GHz
- Memoria RAM: 512 MB de RAM
- **Disco duro:** Espacio disponible en disco rígido de 100 MB.
- Sistema Operativo: Microsoft Windows (XP / Vista / 7)
- **Red:** Conexión a internet de 2048 kbps de bajada y 512 kbps de subida

#### **Requerimientos recomendados:**

- Procesador: Procesador Dual Core o Superior
- Memoria RAM: 1 GB de RAM
- Disco duro: Espacio disponible en disco rígido de 1 GB
- Sistema Operativo: Microsoft Windows 7
- **Red:** Conexión a internet de 3072 kbps de bajada y 512 kbps de subida

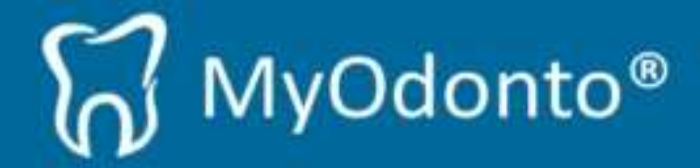

# 2. Instalación de MyOdonto

La instalación de MyOdonto es muy sencilla, simplemente deberá seguir los siguientes pasos:

- 1. Ingresar a http://myodonto.bluesoftit.net/
- 2. Descargar MyOdonto presionando el botón "*Descargar*". Automáticamente comenzara la descarga del instalador.

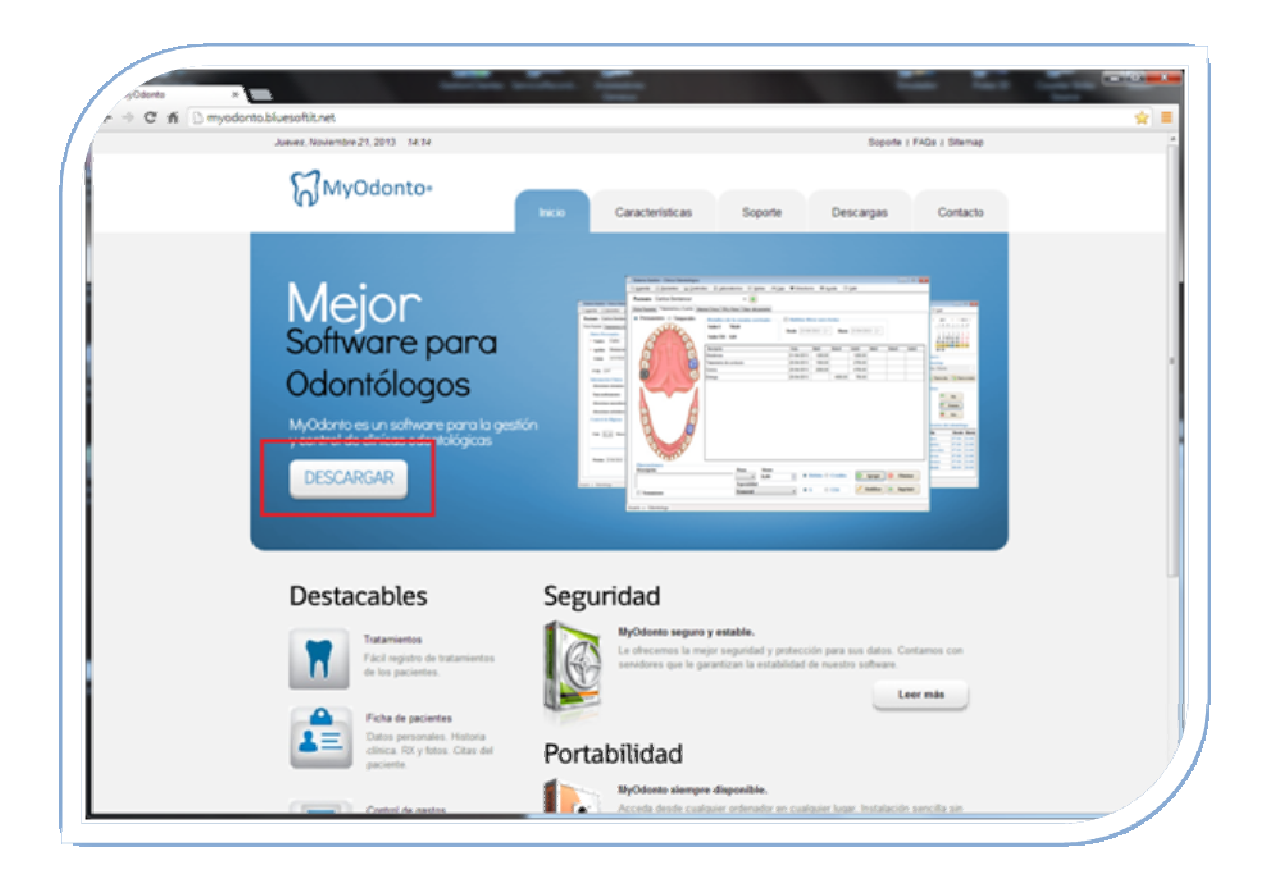

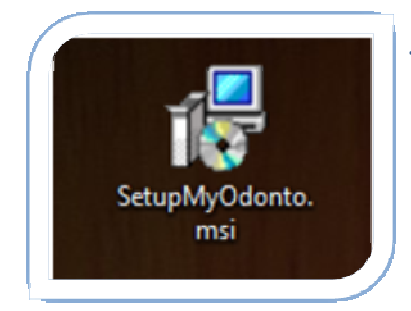

3. Una vez descargado, ejecutar el archivo "SetupMyOdonto.msi"

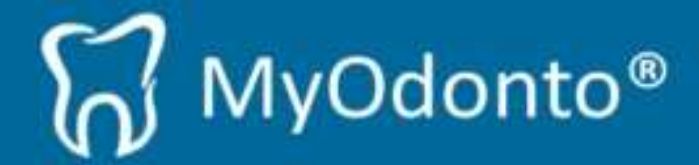

Comenzará la instalación de MyOdonto a través de un asistente como se muestra a continuación. Presione el botón **"Siguiente"** para continuar:

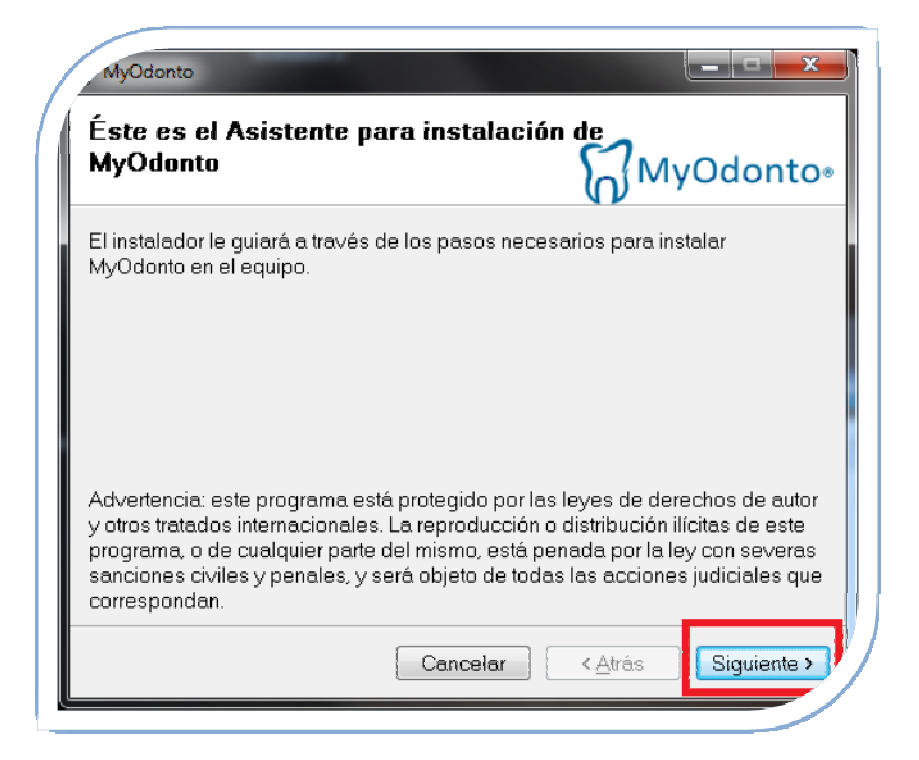

Presione nuevamente el botón "Siguiente" para comenzar la instalación:

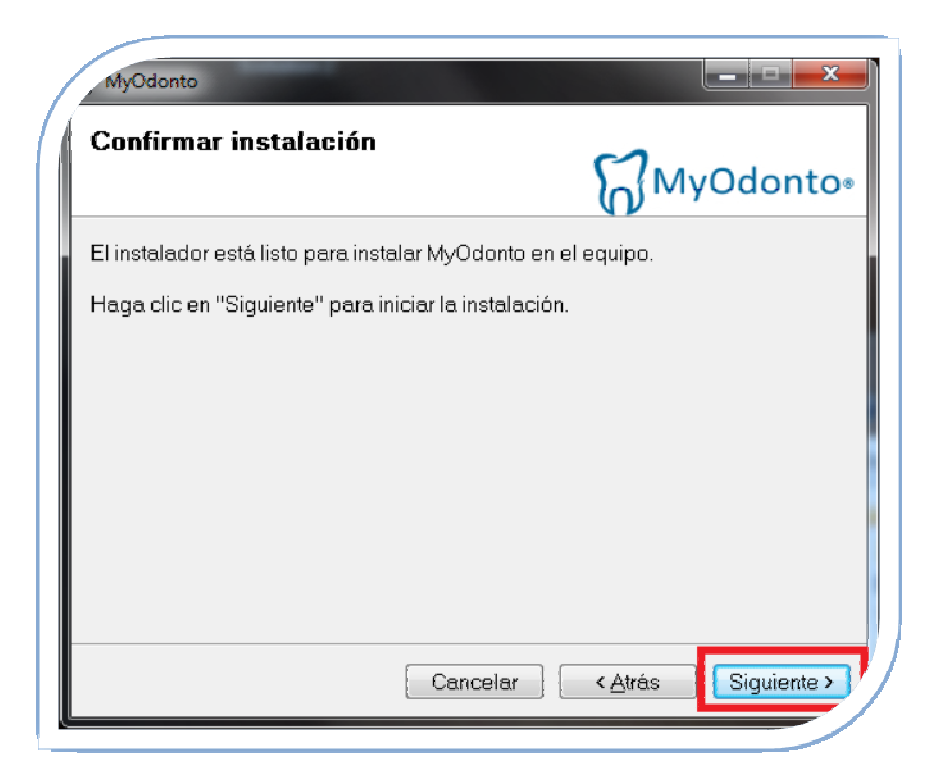

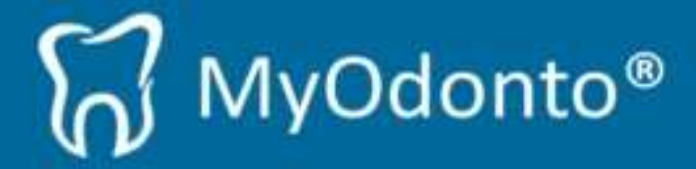

Espere mientras se instala MyOdonto:

| MyOdonto             |                                          |
|----------------------|------------------------------------------|
| Instalando MyOdonto  | ∭MyOdonto∘                               |
| Instalando MyOdonto. |                                          |
| Espere               |                                          |
|                      |                                          |
|                      |                                          |
|                      |                                          |
| Cance                | elar < <u>A</u> trás <u>S</u> iguiente > |

#### Una vez completada la instalación presione el botón "Cerrar":

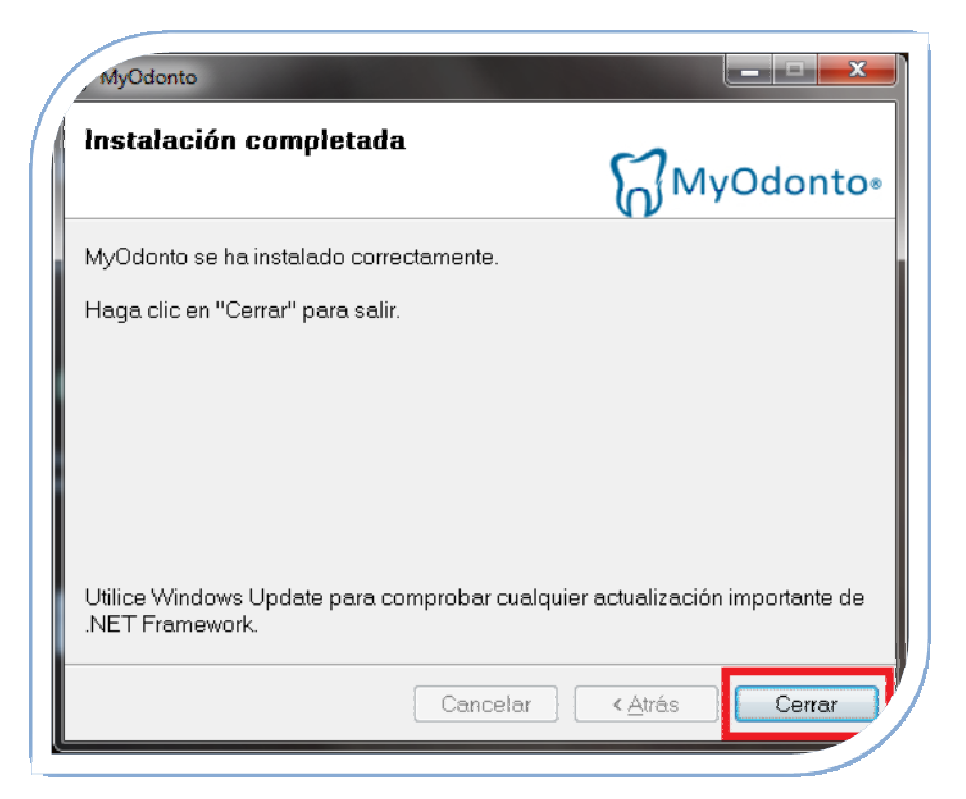

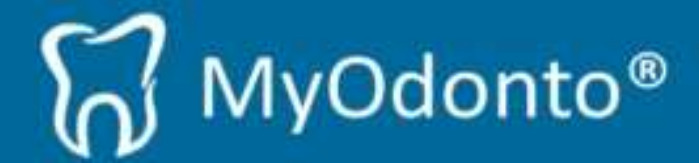

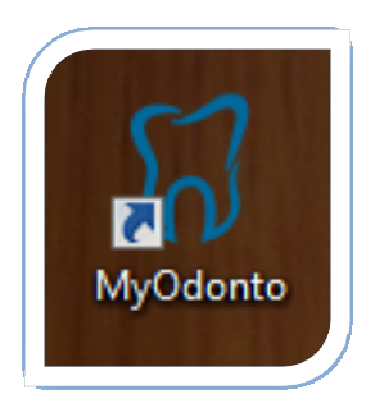

Listo, una vez instalado MyOdonto encontrará en su escritorio el acceso directo como muestra la imagen.

Antes de comenzar a utilizar el sistema, simplemente deberá registrarse. Haga clic en el acceso directo *"MyOdonto"*.

# 2.1. Registrarse por primera vez:

Si usted no es cliente, deberá registrarse siguiendo los siguientes pasos:

Ejecutar el acceso directo "*MyOdonto*". A continuación se desplegará la siguiente ventana. Seleccione la opción "*Primera vez*" y a continuación presione el botón" *Siguiente*":

|    | Configuración MyOdonto                                                                                                    |  |  |  |
|----|----------------------------------------------------------------------------------------------------|--|--|--|
| i. | Bienvenido a la configuración de MyOdonto.                                                                                |  |  |  |
|    | Seleccione una opción para la instalación:                                                                                |  |  |  |
|    | e Primera vez                                                                                                    |  |  |  |
|    | Si aún no a instalado MyOdonto en su negocio seleccione esta<br>opción.                                                   |  |  |  |
|    | Ya soy cliente                                                                                                    |  |  |  |
|    | Si ya ha instalado MyOdonto en su negocio pero lo que desea es<br>instalarlo en una nueva máquina seleccione esta opción. |  |  |  |
|    | Siguiente                                                                                                    |  |  |  |

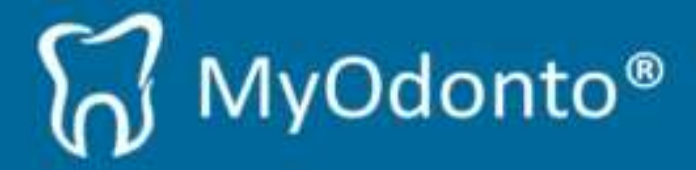

En esta ventana, se deberá registrar como nuevo cliente. Llene los campos y presione el botón *"Siguiente"*:

| Configuración MyOdonto                                                                                                    |                      |                                 |  |  |  |
|----------------------------------------------------------------------------------------------------|----------------------|---------------------------------|--|--|--|
| Registro de cliente:                                                                                                    |                      |                                 |  |  |  |
| * Nombre:                                                                                                    | * Apellido:          |                                 |  |  |  |
| Empresa:                                                                                                    | * E-Mail:            |                                 |  |  |  |
| * País: Seleccione un país 👻                                                                                                    | Confirmar<br>E-Mail: |                                 |  |  |  |
| * Password:                                                                                                    | (Password utili      | zado para el sistema de ticket) |  |  |  |
| Licencia: 💿 De prueba 📔 🔘 De pago                                                                                                    |                      |                                 |  |  |  |
| * Es importante que complete estos campos con datos reales,<br>recibirá en su correo los datos del registro e información<br>acerca de MyOdonto. |                      |                                 |  |  |  |

#### **Importante:**

- *1.* Los campos marcados con "\*" son obligatorios.
- 2. Ingrese un E-Mail **real**, ya que una vez presionado el botón siguiente, se le enviará información relevante:
  - Su número de cliente que será necesario para instalaciones en otras PCs.
  - Información donde encontrar los manuales para realizar los primeros pasos.
  - Información sobre el sistema de ayuda en línea para realizar preguntas e inquietudes.
  - Información de contacto.
- **3.** El *"Password"* solicitado es para ingresar al sistema de ayuda en línea: <u>http://www.bluesoftit.net/adm/index.php/</u>
- 4. Tendrá la posibilidad de seleccionar la licencia:
  - **De prueba:** que será por un periodo de 30 días.
  - **De pago:** donde podrá contratar MyOdonto. Por más información, consulte el manual para realizar pagos.

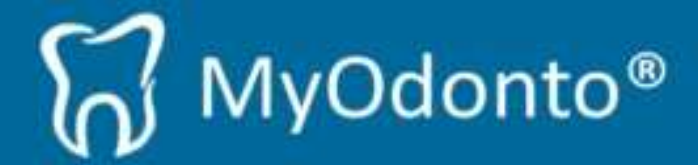

Una vez llenado los campos de registro y presionado el botón "*Siguiente*", se abrirá MyOdonto para comenzar a utilizarlo. Consulte el manual de usuario para ver los primeros pasos de cómo utilizar MyOdonto.

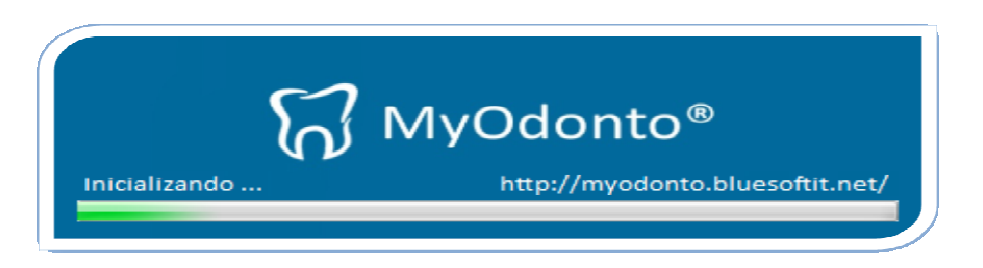

Como se mencionó, le llegara un E-Mail al correo especificado en la pantalla de registro con el siguiente formato:

| [ | Estimado Cristhian                                                                                                    |
|---|----------------------------------------------------------------------------------------------------|
| l | Le agradecemos la descarga de MyOdonto.                                                                                                    |
| 6 | Este software le permitirá mejorar y automatizar los procesos en su trabajo<br>diario.                                                                                                    |
| ł | Tenemos la certeza de la efectividad de nuestra herramienta que le<br>orindamos un <b>período de prueba de 30 días totalmente gratuito</b> para<br>que pueda comprobarlo por Usted mismo.                                                                     |
|   | Le recordamos que su número de cliente es: <b>T3293</b> por favor conserve<br>este número y no se lo revele a nadie, dado que este número lo vincula con<br>su licencia de uso.<br>En caso de perder este número podrá recuperarlo con su e-mail de registro. |
| 1 | Además puede contar con la ayuda en línea por cualquier inquietud.                                                                                                    |
| ١ | Web: <u>www.bluesoftit.net/adm</u>                                                                                                    |
| Į | Usuario: <u>cristhianfnm@gmail.com</u>                                                                                                    |
|   | Password: cr                                                                                                    |
|   | Esperamos disfrute del período de prueba y recuerde que dispone de la<br>ayuda en línea por cualquier inquietud.<br>También puede enviar un e-mail a <u>myodonto@bluesoftit.net</u> con su<br>consulta y un Asesor se comunicará con Usted.                   |
|   | Haga click en el siguiente enlace para visualizar una corta presentación que<br>e enseñará a dar sus primeros pasos en MyOdonto:                                                                                                    |
| ļ | Primeros pasos.                                                                                                    |
| E | El equipo de bluesoft   Soluciones IT queda a su entera disposición.                                                                                                    |
|   |                                                                                                    |
|   | bluesoft                                                                                                    |

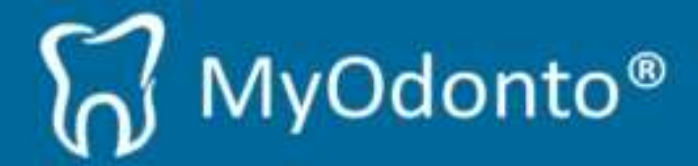

# 2.2. Instalar MyOdonto en otra PC

Si usted ya es cliente, podrá instalar MyOdonto en las PCs que usted desee.

Instalar MyOdonto en otra PC puede ser útil en caso de:

- Tener varias PCs en su clínica, y que cada una acceda a la misma información.
- Poder instalar MyOdonto en su hogar para chequear información, etc.

Para la instalación, es necesario el "*Número de Cliente*" que fue enviado a su E-Mail en el momento de registro.

Instale MyOdonto en otra PC como se explicó anteriormente, y siga los siguientes pasos:

1. Haga clic en el acceso directo "MyOdonto".

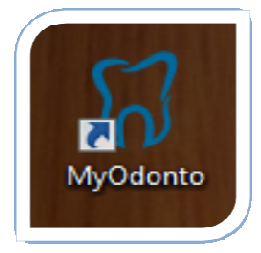

2. Seleccione "Ya soy cliente" y a continuación el botón "Siguiente":

| Configuración MyOdonto                                                                                                    |  |  |  |
|----------------------------------------------------------------------------------------------------|--|--|--|
| Bienvenido a la configuración de MyOdonto.                                                                                |  |  |  |
| Seleccione una opción para la instalación:                                                                                |  |  |  |
| Primera vez                                                                                                    |  |  |  |
| Si aún no a instalado MyOdonto en su negocio seleccione esta<br>opción.                                                   |  |  |  |
| Ya soy cliente                                                                                                    |  |  |  |
| Si ya ha instalado MyOdonto en su negocio pero lo que desea es<br>instalarlo en una nueva máquina seleccione esta opción. |  |  |  |
| Siguiente                                                                                                    |  |  |  |

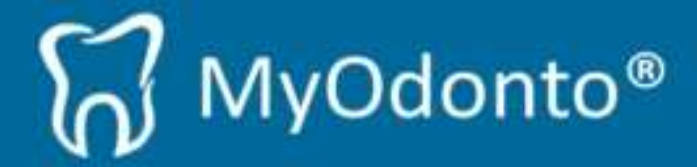

**3.** Recuerde su número de cliente en el E-mail que fue enviado en el momento de registro:

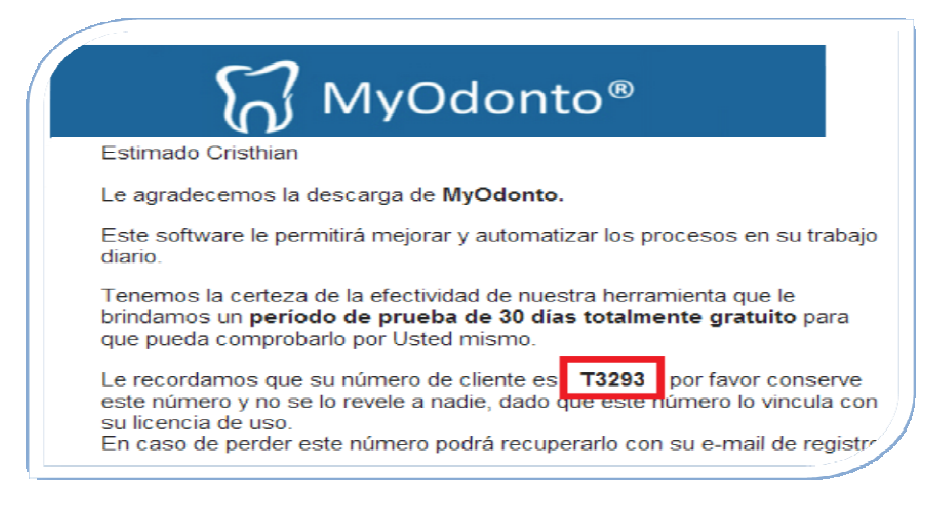

4. Llene el campo "Nro de Cliente" con dicho número y presione el botón "Siguiente":

| Configuración MyOdonto                                                                                                    |                 |  |  |  |  |
|----------------------------------------------------------------------------------------------------|-----------------|--|--|--|--|
| Datos del clie                                                                                                    | ente:           |  |  |  |  |
| Nro Cliente:                                                                                                    | Т3293           |  |  |  |  |
| El número de cliente le fue otorgado al instalar por primera vez MyOdonto<br>si no recuerda el número, ingrese su E-Mail de registro y le será enviado. |                 |  |  |  |  |
| E-Mail:                                                                                                    | Buscar número   |  |  |  |  |
|                                                                                                    |                 |  |  |  |  |
|                                                                                                    |                 |  |  |  |  |
|                                                                                                    | Atras Siguiente |  |  |  |  |
|                                                                                                    |                 |  |  |  |  |

5. Listo, se abrirá MyOdonto para comenzar a utilizarlo en otra PC:

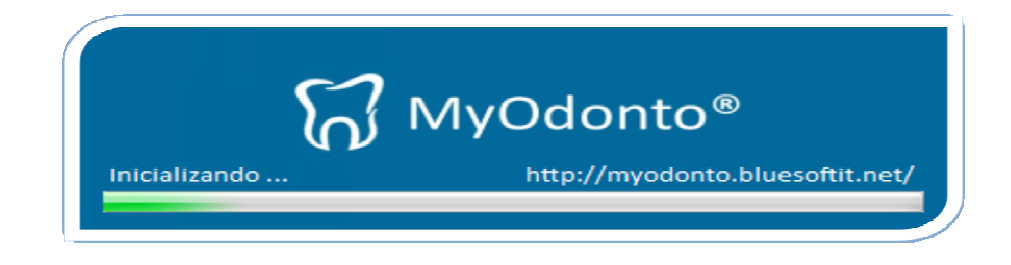

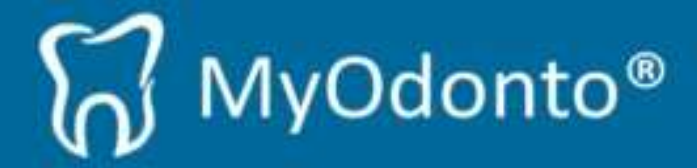

## 3. Desinstalación de MyOdonto

Para desinstalar MyOdonto, puede hacerlo desde "*Panel de control / Agregar o quitar programas*". Allí debe buscar MyOdonto en la lista de programas instalados es su PC.

| C Panel de control > |                                                                                                    |          |                                                  |  |  |
|----------------------|----------------------------------------------------------------------------------------------------|----------|--------------------------------------------------|--|--|
| Ajustar              | la configuración del equipo                                                                                                   |          |                                                  |  |  |
| <b>R</b>             | Sistema y seguridad<br>Revisar el estado del equipo<br>Hacer una copia de seguridad del equipo<br>Buscar y corregir problemas | <u>8</u> | Cuenta:<br>Agrega<br>Config<br>usuaric           |  |  |
| ٩                    | Redes e Internet<br>Ver el estado y las tareas de red<br>Elegir grupo en el hogar y opciones de uso<br>compartido             | <b>S</b> | Aparien<br>Cambiar e<br>Cambiar f<br>Ajustar re: |  |  |
| -                    | Hardware y sonido<br>Ver dispositivos e impresoras<br>Agregar un dispositivo                                                  | Ð        | <mark>Reloj, ic</mark><br>Cambiar t              |  |  |
|                      | Programas<br>Desinstalar un programa                                                                                          | G        | Accesib<br>Permitir<br>configr<br>One            |  |  |

#### **Importante:**

Una vez desinstalado MyOdonto, es de suma **importancia** que borre la carpeta "bluesoft" que se encuentra ubicado en el directorio C:\